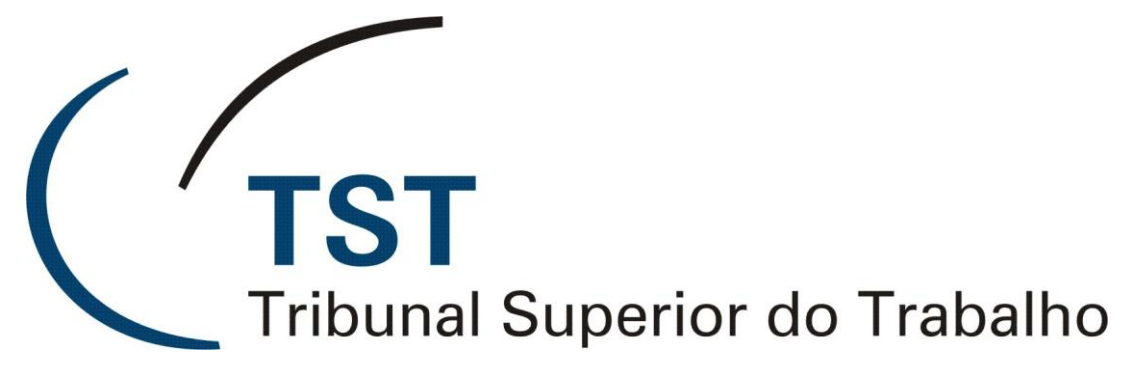

SECRETARIA DE TECNOLOGIA DA INFORMAÇÃO COORDENADORIA DE SUPORTE TÉCNICO AOS USUÁRIOS

> MANUAL DE ACESSO AO PORTAL DE APLICAÇÕES DO GABINETE VIRTUAL

> > 16 DE ABRIL DE 2013

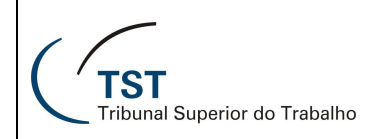

# SUMÁRIO

| 1   | OB   | JETIVO DO MÓDULO                                                      |
|-----|------|-----------------------------------------------------------------------|
| 2   | PR   | É-REQUISITOS                                                          |
|     | 2.1  | Plataforma Microsoft 3                                                |
|     | 2.2  | Plataforma Apple3                                                     |
| 3   | СС   | MO ACESSAR O MÓDULO 3                                                 |
| 4   | AC   | ESSANDO O PORTAL PELA PRIMEIRA VEZ OU ATUALIZANDO O                   |
| SIS | STE  | MA5                                                                   |
| 2   | 4.1  | Instalação do Cliente Citrix5                                         |
| 2   | 1.2  | Instalação da cadeia de Certificados digitais da caixa9               |
| 5   | UT   | ILIZANDO O PORTAL DE APLICAÇÕES DO GABINETE VIRTUAL 14                |
| Ę   | 5.1  | Menu preferências 15                                                  |
| Ę   | 5.2  | Transferência de arquios entre disco local (C:\) e a rede do TST (K:, |
| (   | G:,, | etc.)                                                                 |
| 6   | PR   | ODUTOS DISPONÍVEIS NO PORTAL DE APLICAÇÃO DO GABINETE                 |
| VIF | RTU  | AL 19                                                                 |
| 7   | FU   | NÇÃO DOS BOTÕES 20                                                    |
| 8   | AL   | TERAR A SENHA DE ACESSO 20                                            |
| 9   | ΡE   | RDA DE CONEXÃO22                                                      |
| 10  | C    | COMO SAIR DO GABINETE VIRTUAL                                         |
| 11  | F    | RESPONSÁVEL PELA INFORMAÇÃO23                                         |
| 12  | F    | RESPONSÁVEL PELA CONFECÇÂO23                                          |

## 1 OBJETIVO DO MÓDULO

Permitir aos servidores do Tribunal que tenham acesso aos documentos armazenados nos drives da rede interna do TST (K, G, etc.) e aos Sistemas administrativos e jurídicos, de qualquer computador com acesso à internet.

## 2 PRÉ-REQUISITOS

#### 2.1 PLATAFORMA MICROSOFT

Sistema Operacional: Windows XP SP3 ou superior Navegadores: Firefox 3.6 ou superior Internet Explorer 6 ou superior Google Chrome 26 ou superior

#### 2.2 PLATAFORMA APPLE

**Sistema Operacional:** Mac OS Versão 10.7.5 ou superior **Navegador:** Safari 6.0.2 ou superior

## 3 COMO ACESSAR O MÓDULO

Digite o endereço <u>http://gabinetevirtual.tst.jus.br</u> no navegador (Explorer, Firefox, Chrome, etc.) para ter acesso à tela de entrada (**figura 2**). Se houver necessidade de atualização da cadeia de certificados, uma mensagem indicativa será exibida, conforme Figura 1.

| TS                                                                   | unal Superior do Trabalho                                                                    |                                                                                              |                                                                    |  |
|----------------------------------------------------------------------|----------------------------------------------------------------------------------------------|----------------------------------------------------------------------------------------------|--------------------------------------------------------------------|--|
| Em decorrência<br>para a versão v<br>seu computado<br>as instruções. | da atualização da cadeia de<br>2, será necessária a execução<br>r. Para acesso aos procedimo | certificados digitais da Caix<br>de procedimentos de atuali<br>entos, após o login, clique e | a Econômica Federal<br>zação do sistema em<br>m "Mensagens" e siga |  |
|                                                                      | (                                                                                            | ОК                                                                                           |                                                                    |  |
|                                                                      |                                                                                              |                                                                                              |                                                                    |  |

Figura 1

Nessa tela, digite a sua matrícula (formato c0xxxx, onde xxxx é a matrícula) no campo usuário e a sua respectiva senha. As matrícula e senha são as mesmas utilizadas na rede interna do TST. Após digitá-las, clique no botão **Log On**.

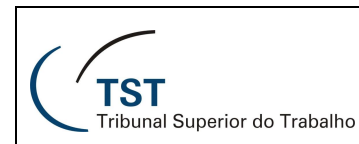

| 🖉 Gabinete Virtual - Logon - Windows Internet Explorer |                                                                                                    |           |
|--------------------------------------------------------|----------------------------------------------------------------------------------------------------|-----------|
| 😋 💽 🔻 💿 https://gabinetevirtual.tst.jus.br             | Sociel State State | P -       |
| Arquivo Editar Exibir Favoritos Ferramentas Ajuda      | copernic - 🔹 🗙 🐑 -                                                                                                    |           |
| 🚖 Favoritos 🛛 🚔                                        |                                                                                                    |           |
| 🔁 Gabinete Virtual - Logon                             | 🏠 🔹 🔝 🕤 🖶 📥 🔹 Página 🗸 Segurança 🗸 Ferramenta                                                                                                    | s 🕶 🕜 🕶 🎽 |
|                                                        |                                                                                                    |           |
|                                                        |                                                                                                    |           |
|                                                        |                                                                                                    |           |
|                                                        |                                                                                                    |           |
|                                                        |                                                                                                    |           |
|                                                        |                                                                                                    |           |
| Bem-vindo a<br>Virtual do T                            | ao Portal de Aplicações do Gabinete<br>ribunal Superior do Trabalho                                                                                                    |           |
| Faça logon para                                        | a acessar seus aplicativos.                                                                                                    |           |
|                                                        |                                                                                                    |           |
|                                                        | Senha:                                                                                                    |           |
|                                                        | Log On                                                                                                    |           |
|                                                        |                                                                                                    |           |
|                                                        |                                                                                                    |           |
|                                                        |                                                                                                    |           |
|                                                        |                                                                                                    |           |
|                                                        |                                                                                                    |           |
|                                                        |                                                                                                    |           |
|                                                        | CITRIX                                                                                                    |           |
|                                                        |                                                                                                    |           |
| Concluído                                              | 😜 Internet 🦓 🕶 🔍                                                                                                    | 100%      |

Figura 2

Se estiver tudo ok, a **figura 3** será mostrada e o usuário já poderá trabalhar com os seus arquivos, aplicativos e sistemas. Os detalhes operacionais serão mostrados no item 5 deste manual.

| tado com: c027640                     | s Preferências 🗸            |                            | _                          | _                      | Lo                         | g Off   Reconectar   Desco   |
|---------------------------------------|-----------------------------|----------------------------|----------------------------|------------------------|----------------------------|------------------------------|
|                                       |                             |                            |                            |                        |                            | Pesqui                       |
| plicações<br>rincipal                 |                             |                            |                            | 14.2                   | Si                         | elecionar visão: Icones 🔹    |
| Microsoft Office                      | Utilitários                 | Diretório G                | Diretório K                | Guia de<br>Localização | Informações do<br>Servidor | Processos<br>Administrativos |
| SAG - Sistema de<br>Apoio a Gabinetes | Sistemas<br>Administrativos | Sistemas Jurídicos         | Solicitação de<br>Serviço  |                        |                            |                              |
| ica: Não foi possível lo              | alizar o regurso que vo     | tê precisa? Use o campo "P | ecquicar" para localizá lo |                        |                            |                              |

Figura 3

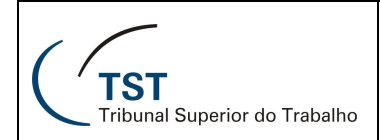

## 4 ACESSANDO O PORTAL PELA PRIMEIRA VEZ OU ATUALIZANDO O SISTEMA

Se o usuário estiver acessando pela primeira vez o ambiente do gabinete virtual no TST ou se houver necessidade de atualização do sistema (cliente Citrix e/ou cadeia de certificados) duas etapas importantes deverão ser realizadas para que o mesmo possa ser utilizado: A instalação/atualização do cliente Citrix e da cadeia de Certificados da Unidade Certificadora (CAIXA).

#### 4.1 INSTALAÇÃO DO CLIENTE CITRIX

A) No primeiro acesso, a tela de instalação do cliente será mostrada (figura
4). Marque a caixa de leitura do contrato Citrix e clique no botão Download.

| Ø | Citrix Xen/ | App - Download do cliente - Windows Internet Explorer                                                                                   |                           |
|---|-------------|----------------------------------------------------------------------------------------------------|---------------------------|
| G | - 0         | 🕞 https://gabinetevirtual.tst.jus.br/Citrix/XenApp/clientDetection/downloadNative.aspx 🔹 🔒 😽 🗙 🚼 Google                                 | + م                       |
| × | Google      | - 🛃 Pesquisar + 🖗 🏢 + 🔕 🦣 + 🔯 Compartilhar + 🔊 + 🏠 Favoritos + 🌛 Verificar + 🤌 🔌                                                        | 🖕 🔹 🥚 Fazer login 🔹       |
|   | Favoritos   | 📴 Citrix XenApp - Download do cliente 📓 🔻 🗟 👻 🖃 👼 👻 Página 🔻 Segurança 🔻 Fe                                                             | erramen <u>t</u> as 🔻 🔞 🔻 |
|   | C           | TST<br>Tribunal Superior do Trabalho                                                                                                    | ×                         |
|   |             |                                                                                                    |                           |
|   |             | njoad do Cliente<br>Bo selecionar a caixa de selecão, você confirma que leu e aceita o Contrato de licenca Citrixi<br>Já está instalado |                           |
|   |             | Download                                                                                                    |                           |
|   | 0           | Clicando em <b>Download</b> você irá instalar o software em seu computador. <u>Mais informações sobre a seguranca</u>                   |                           |

Figura 4

B) Se durante o procedimento de Download do plugin do Citrix aparecer uma mensagem semelhante à mostrada na tarja amarela da figura 5, o usuário deverá clicar no local solicitado (clique aqui....) para permitir a execução do programa de instalação.

| ( f )                                |
|--------------------------------------|
| TST<br>Tribunal Superior do Trabalho |

| Citrix XenApp - Permitir controle ActiveX - Windows Internet Explore                    | 21                                                                     |                                                |                |                     |                                   |                               | J X            |
|-----------------------------------------------------------------------------------------|------------------------------------------------------------------------|------------------------------------------------|----------------|---------------------|-----------------------------------|-------------------------------|----------------|
|                                                                                         | Detection/native                                                       | ClientDownloaded.                              | aspx 🔻         | 🔒 😽 🗙 🚼             | Google                            |                               | <del>ب</del> م |
| x Google 💽 🛃 Pesqu                                                                      | iisar + 🔶 🛅 + 📿                                                        | ) 🕂 -                                          | partilhar 🔹 🧏  | 🕽 🔹 🏠 Favoritos     | • 🔥 Verificar • »                 | 🦴 🔹 🥚 Faze                    | er login 🔹     |
| 🚖 Favoritos 🕞 Citrix XenApp - Permitir controle ActiveX                                 |                                                                        |                                                | 👌 🔹 🖻          | • 🖃 🖶 •             | Página ▼ <u>S</u> egurança ▼      | Ferramen <u>t</u> as 🔻        | <b>?</b> • "   |
| Permitir ActiveX Control Clique na Barra de Informações (no topo da página) e selecione | Run ActiveX Cont                                                       | rol a partir do men                            | J.             |                     | Outras opções<br>Tente mais tarde |                               |                |
| Citrix XenApp - Allow ActiveX Control - Windows Interne                                 | .t Explorer<br>enApp/clientDetec                                       | ction/nativeClientE                            |                |                     | Log off                           |                               |                |
| W This website wants to run the following add-on: 'Citrix H                             | elper Control' fror<br>Run ActiveX (<br>What's the Ri:<br>More informa | m 'Citrix Systems'.<br>Control<br>sk?<br>ation |                |                     |                                   |                               | E              |
| Problemas para fazer download? <u>Tente baixar novamente o soft</u>                     | <u>ware</u> .<br>ecutado em seu co                                     | mputador. <u>Mais inf</u>                      | ormações sobi  | re a seguranca      |                                   |                               | Ţ              |
| Concluído                                                                               |                                                                        |                                                | ] Internet   M | lodo Protegido: Ati | vado                              | <i>-</i> ଜୁ <b>-</b> ି୍୍ର 100 | % -            |

Figura 5

C) Clique em Executar Complemento.

| 🏉 Citrix XenApp -                                                                                                    | 🥖 Citrix XenApp - Permitir controle ActiveX - Windows Internet Explorer 🔂 🔂                                                                                                    |                              |  |  |  |  |  |
|----------------------------------------------------------------------------------------------------|----------------------------------------------------------------------------------------------------|------------------------------|--|--|--|--|--|
| G 🔾 🗸 🕞 I                                                                                                    | https://gabinetevirtual.tst.jus.br/Citrix/XenApp/clientDetection/nativeClientDownloaded.aspx 🛛 🗧 😽 🗙 Google                                                                                                    | + م                          |  |  |  |  |  |
| × Google                                                                                                    | 💽 🛃 Pesquisar • 🖗 🥅 • 🥥 🦣 • 🛛 🙆 Compartilhar • 🔕 • 🦙 Favoritos • 🛛 💩 Verificar • ≫                                                                                                    | 🦴 🔹 🥚 Fazer login 🔹          |  |  |  |  |  |
| 🚖 Favoritos 🧃                                                                                                    | 😰 Citrix XenApp - Permitir controle ActiveX 🎒 🔻 🖾 🖷 🖛 Página 👻 Segurança 👻                                                                                                    | Ferramen <u>t</u> as 🔻 🔞 🔻 🦥 |  |  |  |  |  |
| Este site da web                                                                                                    | o deseja executar o seguinte complemento: 'Citrix Systems, Inc' de 'CITRIX SYSTEMS, INC'. Se você confia no site da web e no complemento e deseja p                                                                                                    | ermitir que ele seja 🗙       |  |  |  |  |  |
| Permitir<br>Clique na<br>Citri<br>Citri | Executar Complemento Executar Complemento Executar Complemento em Todos os Sites Qual é o Risco? Ajuda da Barra de Informações Tente mais tarde Log off Tente mais tarde Log off Tente mais tarde Control - Windows Internet Explorer Citrix XenApp - Allow ActiveX Control - Windows Internet Explorer Citrix XenApp - Allow ActiveX Control Citrix XenApp - Allow ActiveX Control Citrix XenApp - Allow ActiveX Control Citrix KenApp - Allow ActiveX Control Citrix XenApp - Allow ActiveX Control Citrix Systems'. Run ActiveX Control What's the Risk? More information s para fazer download? Tente baixar novamente o software. ando o controle ActiveX permitirá que o cliente seja executado em seu computador. Mais informações sobre a segurança |                              |  |  |  |  |  |
| Concluído                                                                                                    | Sinternet   Modo Protegido: Ativado                                                                                                    | A ▼ € 100% ▼                 |  |  |  |  |  |

Figura 6

D) Clique no botão Executar.

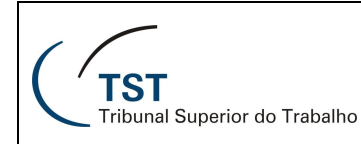

| Internet E | xplorer - Aviso de Segurança                                                                                            |                                                                           | <b>—</b> ×                                                      |
|------------|----------------------------------------------------------------------------------------------------|---------------------------------------------------------------------------|-----------------------------------------------------------------|
| Deseja     | executar o controle ActiveX?                                                                                            |                                                                           |                                                                 |
| Non        | me: Citrix Systems, Inc                                                                                                 |                                                                           |                                                                 |
| Edit       | tor: CITRIX SYSTEMS, INC                                                                                                |                                                                           |                                                                 |
|            |                                                                                                    | Executar                                                                  | Não Executar                                                    |
| ۲          | Este controle ActiveX já foi adicionado<br>outro programa ou quando o Windows<br>somente se confiar no editor e no site | ao computador quanc<br>s foi instalado. Você de<br>que o está solicitando | lo você instalou<br>verá executá-lo<br>. <u>Qual é o risco?</u> |

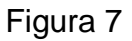

E) Depois desse passo, continue a instalação do plugin do Citrix clicando no botão Download, conforme figura 8.

| Você selecionou abrir:                   |          |          |
|------------------------------------------|----------|----------|
| CitrixReceiver.exe                       |          |          |
| Tipo: Binary File (30,0MB)               |          |          |
| Site: https://gabinetevirtual.tst.jus.br |          |          |
| Deseja fazer o download?                 |          |          |
|                                          | Download | Cancelar |

Figura 8

F) Aguarde o tempo necessário, conforme exemplo mostrado na figura 9, para o término dessa instalação.

Obs.: Devido ao tamanho do arquivo (30Mbytes), a instalação pode demorar alguns minutos.

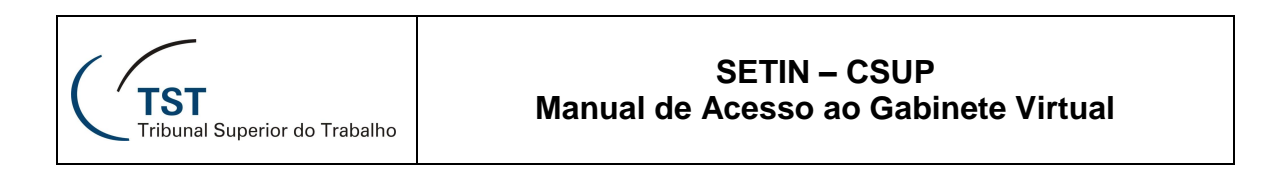

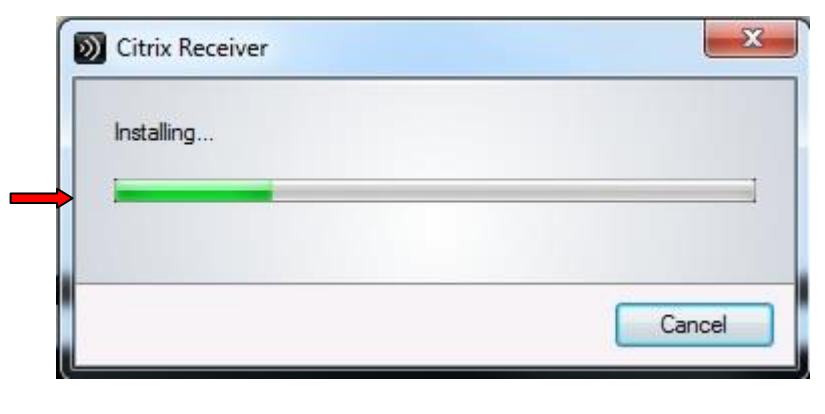

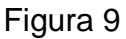

G) Se a instalação for bem sucedida, significa que o plug-in do Citrix foi instalado e a **figura 10** será mostrada. Clique no **OK**.

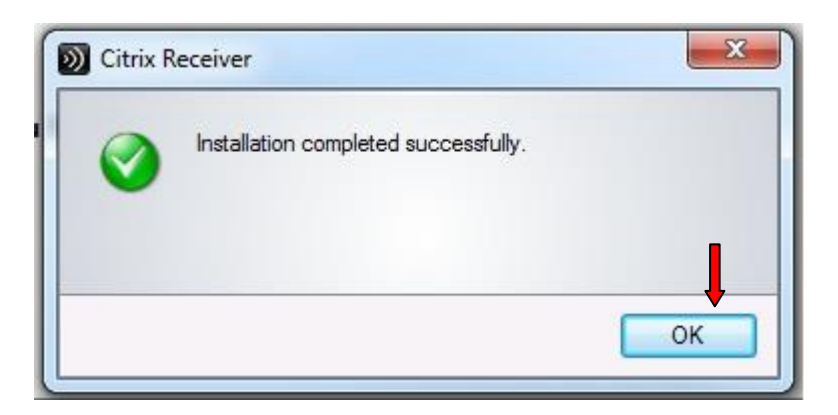

Figura 10

## OBS:

Se o usuário tentar trabalhar com suas pastas sem ter baixado a cadeia de certificados, a tela de erro abaixo será mostrada. Nesse caso, basta instalar os certificados conforme item 4.2.

| <b>TST</b><br>Tribunal Superior do Trabalho                                                                                                 | SETIN – CSUP<br>Manual de Acesso ao Gabinete Virtual                                                                                             |
|----------------------------------------------------------------------------------------------------|----------------------------------------------------------------------------------------------------|
| Diretório G ERROR<br>Unable to launch your app<br>following information: Ca<br>SSL Error 61: You have not<br>the server's security certific | Dication. Contact your help desk with the<br>nnot connect to the Citrix XenApp server.<br>chosen to trust "AC CAIXA-JUS", the issuer of<br>cate. |
|                                                                                                    | ок                                                                                                    |

## 4.2 INSTALAÇÃO DA CADEIA DE CERTIFICADOS DIGITAIS DA CAIXA

Depois da instalação do plug-in do Citrix, o próximo passo será a instalação de 3 certificados digitais da unidade certificadora do Judiciário (CAIXA). Para isto proceda da seguinte forma:

a) Clique no menu "**Mensagens**" dentro do Gabinete Virtual e depois na primeira opção "**Autoridade Certificadora Raiz Brasileira v2**";

| TST<br>Tribunal Superior do Trabalho                                                                                                    |                                                           |  |  |  |  |  |  |
|----------------------------------------------------------------------------------------------------|-----------------------------------------------------------|--|--|--|--|--|--|
| Aplicações Mensagens Preferências 🗸                                                                                                    |                                                           |  |  |  |  |  |  |
| Conectado com: c008303 Log Off   Reconectar   Desconectar                                                                                          |                                                           |  |  |  |  |  |  |
|                                                                                                    |                                                           |  |  |  |  |  |  |
| Mensagens                                                                                                    |                                                           |  |  |  |  |  |  |
|                                                                                                    |                                                           |  |  |  |  |  |  |
| Instale os certificados digitais abaixo no seu navegador:                                                                                          | Instale os certificados digitais abaixo no seu navegador: |  |  |  |  |  |  |
| Autoridade Certificadora Raiz Brasileira v2<br>Autoridade Certificadora da Justica v4<br>Autoridade Certificadora da Justica v4<br>AC CADXA-JUS v2 |                                                           |  |  |  |  |  |  |
| Atualize o cliente Citrix abaixo conforme seu Sistema Operacional:                                                                                 |                                                           |  |  |  |  |  |  |
| dau Citrix Receiver (Windows XP, Vista, 7)                                                                                                    |                                                           |  |  |  |  |  |  |
| ding <u>Citrix Receiver (MacOS)</u>                                                                                                    |                                                           |  |  |  |  |  |  |
| diff Citrix Receiver (Linux 64 bits)                                                                                                    |                                                           |  |  |  |  |  |  |
| Você não tem mensagens.                                                                                                    |                                                           |  |  |  |  |  |  |

Figura 11

b) Clique no botão Abrir;

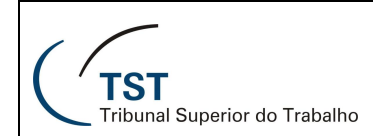

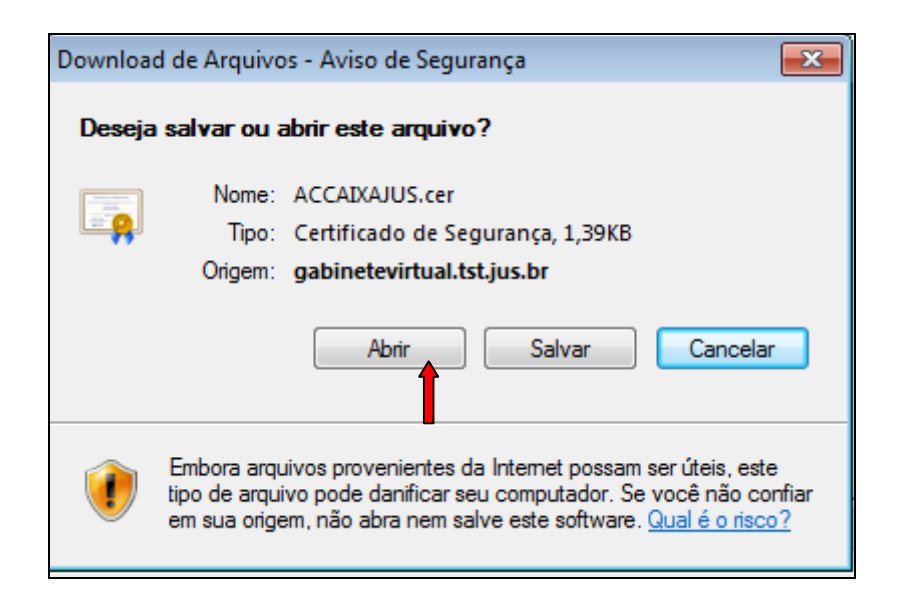

## c) Clique no botão "Permitir", se aparecer essa tela;

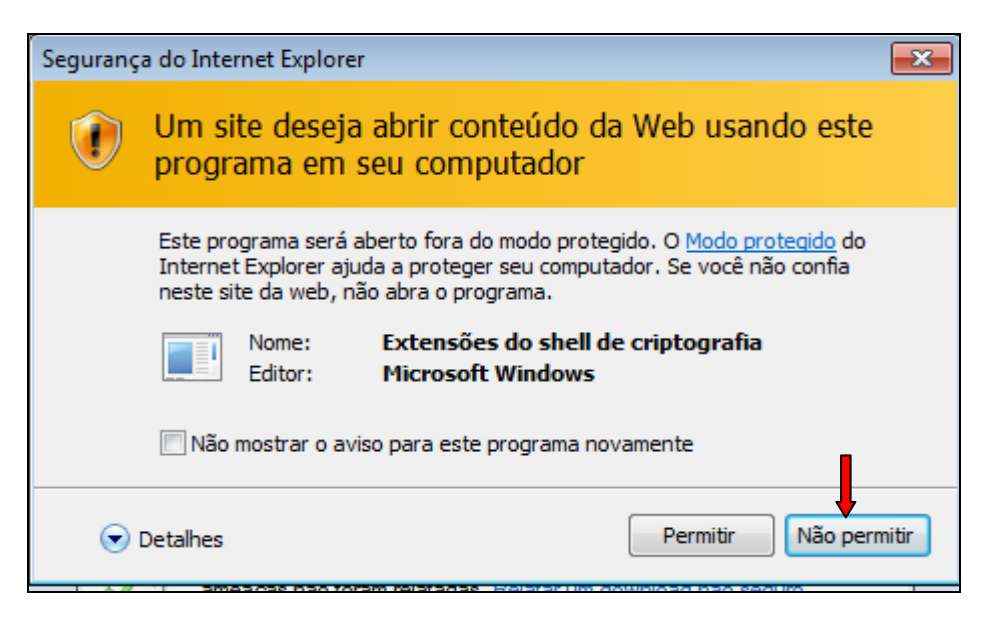

d) Clique no botão "Instalar Certificado...";

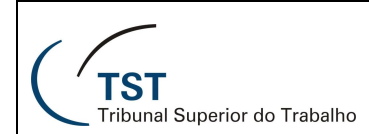

| Certificado                                                                                                    |  |  |  |  |  |
|----------------------------------------------------------------------------------------------------|--|--|--|--|--|
| Geral Detalhes Caminho de Certificação                                                                                                    |  |  |  |  |  |
| Informações sobre o Certificado                                                                                                    |  |  |  |  |  |
| Este certificado raiz da autoridade de certificação não<br>é confiável. Para ativar a confiabilidade, instale este<br>certificado no repositório de autoridades de<br>certificação raiz confiáveis. |  |  |  |  |  |
| Emitido para: Autoridade Certificadora Raiz Brasileira v2                                                                                                    |  |  |  |  |  |
| Emitido por: Autoridade Certificadora Raiz Brasileira v2                                                                                                    |  |  |  |  |  |
|                                                                                                    |  |  |  |  |  |
| Saiba mais sobre certificados                                                                                                    |  |  |  |  |  |
| OK                                                                                                    |  |  |  |  |  |

Figura 12

e) Clique em **Avançar** na tela do Assistente para Importação de Certificados;

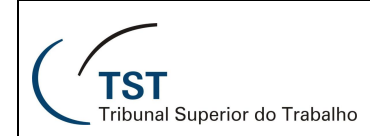

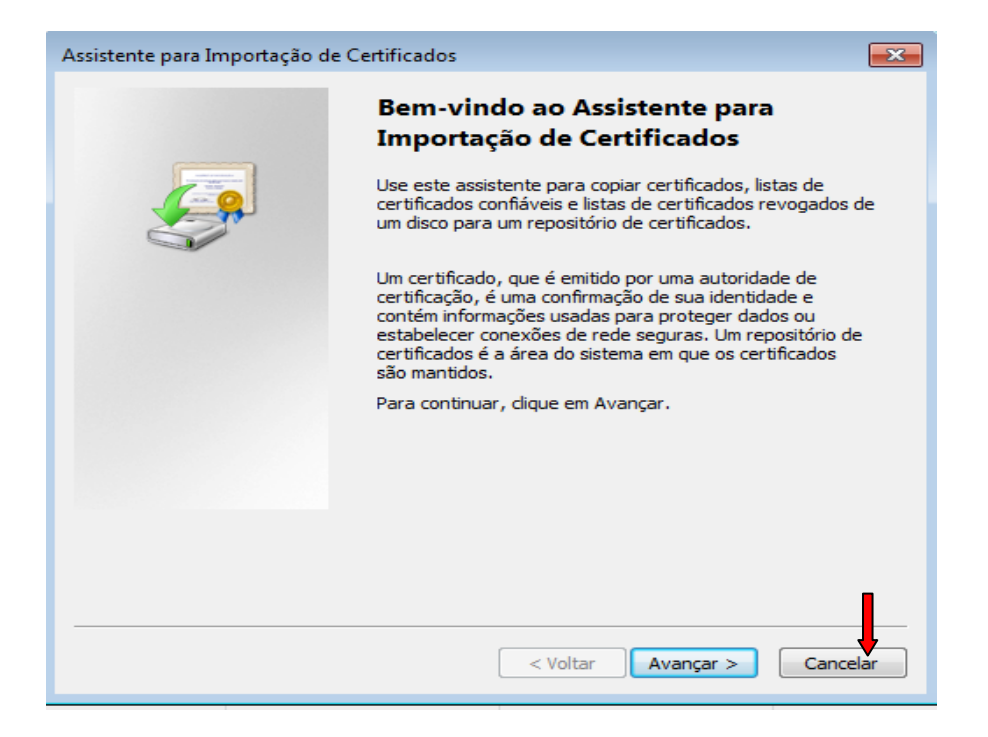

f) Deixe marcada a primeira opção abaixo e clique em Avançar;

| Repositório de Certificados<br>Repositórios de certificados são áreas do sistema onde os certificados são guardados.              |
|----------------------------------------------------------------------------------------------------|
|                                                                                                    |
| O Windows pode selecionar automaticamente um repositório de certificados ou você<br>pode especificar um local para o certificado. |
| Selecionar automaticamente o repositório de certificados conforme o tipo de certificado                                           |
| Colocar todos os certificados no repositório a seguir                                                                             |
| Repositório de certificados: Procurar                                                                                             |
| Saiba mais sobre <u>repositórios de certificados</u>                                                                              |

g) Na tela seguinte, clique em Concluir.

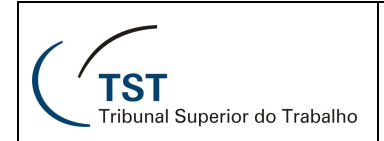

| Assistente para Importação de Certificados                                                                           |                                                                                                    |  |  |  |
|----------------------------------------------------------------------------------------------------|----------------------------------------------------------------------------------------------------|--|--|--|
| Concluindo o Assistente para<br>Importação de Certificados<br>O certificado será importado depois que você clicar em |                                                                                                    |  |  |  |
|                                                                                                    | Concluir.<br>Você especificou as seguintes configurações:<br>Repositório de Certificados Selecionado<br>Conteúdo<br>Certificado |  |  |  |
|                                                                                                    | 4                                                                                                    |  |  |  |
|                                                                                                    | < <u>V</u> oltar Concluir Cancelar                                                                                              |  |  |  |

 h) Se o procedimento funcionar sem problemas, a mensagem de êxito da importação do Certificado será mostrada. Clique no OK da figura abaixo e depois clique no OK da figura 12.

| Assistente para Importação de Certificados 🗾 |
|----------------------------------------------|
| A importação obteve êxito.                   |
| ОК                                           |

#### **Observações Importantes:**

I - O procedimento descrito no item 4.2 (de  $a \rightarrow h$ ) deverá ser repetido para os dois outros certificados digitais mostrados na figura 11 (Autoridade Certificadora da Justiça v4 e AC CAIXA-JUS v2). Após isto, você estará habilitado para utilizar o Gabinete Virtual do TST.

**II** - Dependendo da versão do Windows instalado no micro local, é possível que haja mudanças na aparência das telas ou na sua disposição. Este manual foi elaborado utilizando o Windows 7. O importante é que no primeiro acesso ao

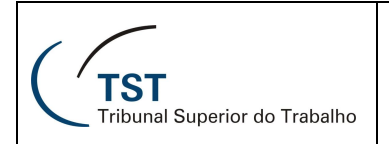

Portal de Aplicações do Gabinete Virtual sejam instalados o plugin do Citrix e a cadeia de certificados digitais.

III – Para atualizar o cliente Citrix (**parte inferior da figura 11**), clique na opção que corresponda à sua situação e siga as informações das telas.

## 5 UTILIZANDO O PORTAL DE APLICAÇÕES DO GABINETE VIRTUAL

Após fazer logon no portal, conforme descrito no item 3 (**figura 1**), a tela de aplicações do Gabinete Virtual será apresentada e o usuário estará na rede do TST. Para acessar os Sistemas e Pastas disponíveis na tela, dê duplo clique nos ícones dos mesmos.

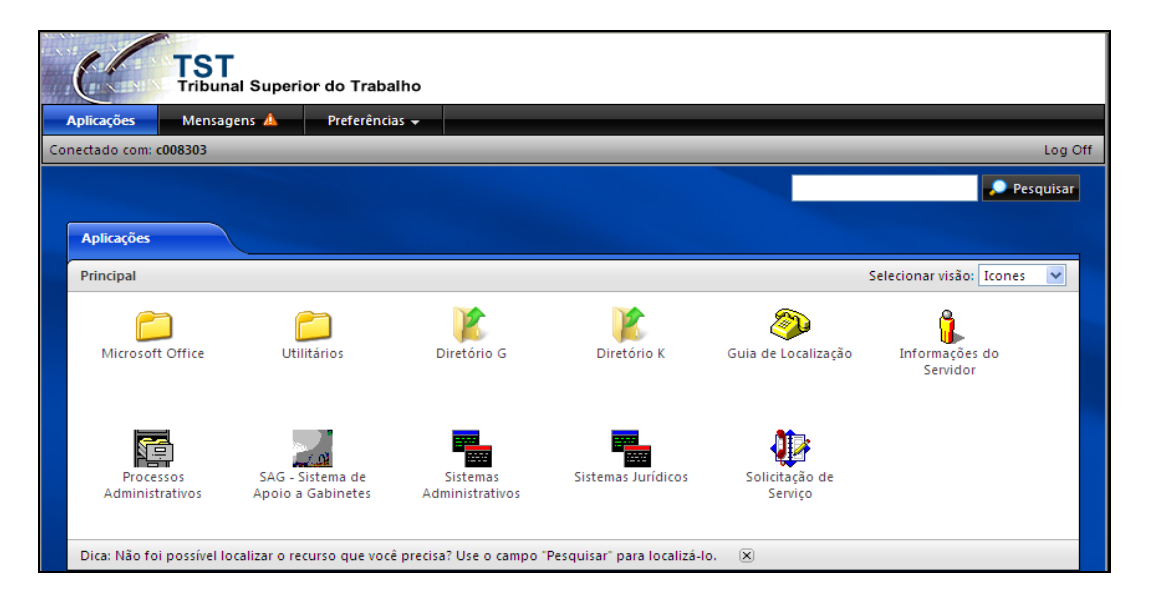

Figura 13

No primeiro acesso aos diretórios (K, G, etc), o plugin do Citrix mostrará a mensagem de segurança abaixo. Se isso ocorrer, clique na caixa "**Do not ask me again for this site**" para que esta mensagem não apareça novamente e clique no botão "**Yes**" para permitir o acesso aos seus arquivos.

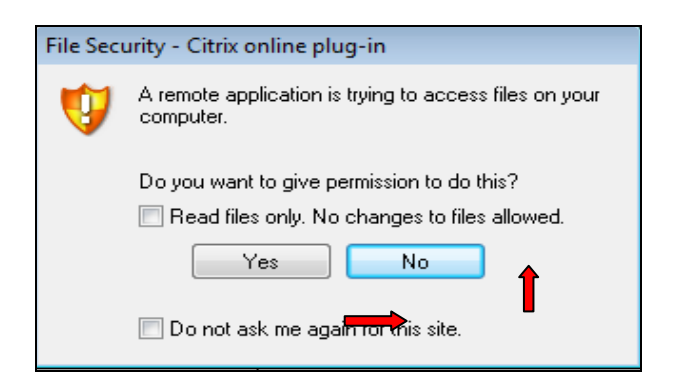

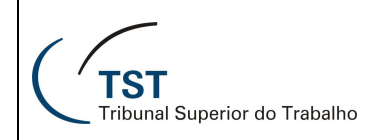

#### 5.1 MENU PREFERÊNCIAS

No menu Preferências, o usuário poderá modificar algumas configurações da sessão, da tela e da conexão durante o acesso ao portal de aplicações do Gabinete Virtual. Para isso, é necessário estar autorizado pelo administrador do sistema. Somente as opções autorizadas para modificações serão disponibilizadas para o usuário.

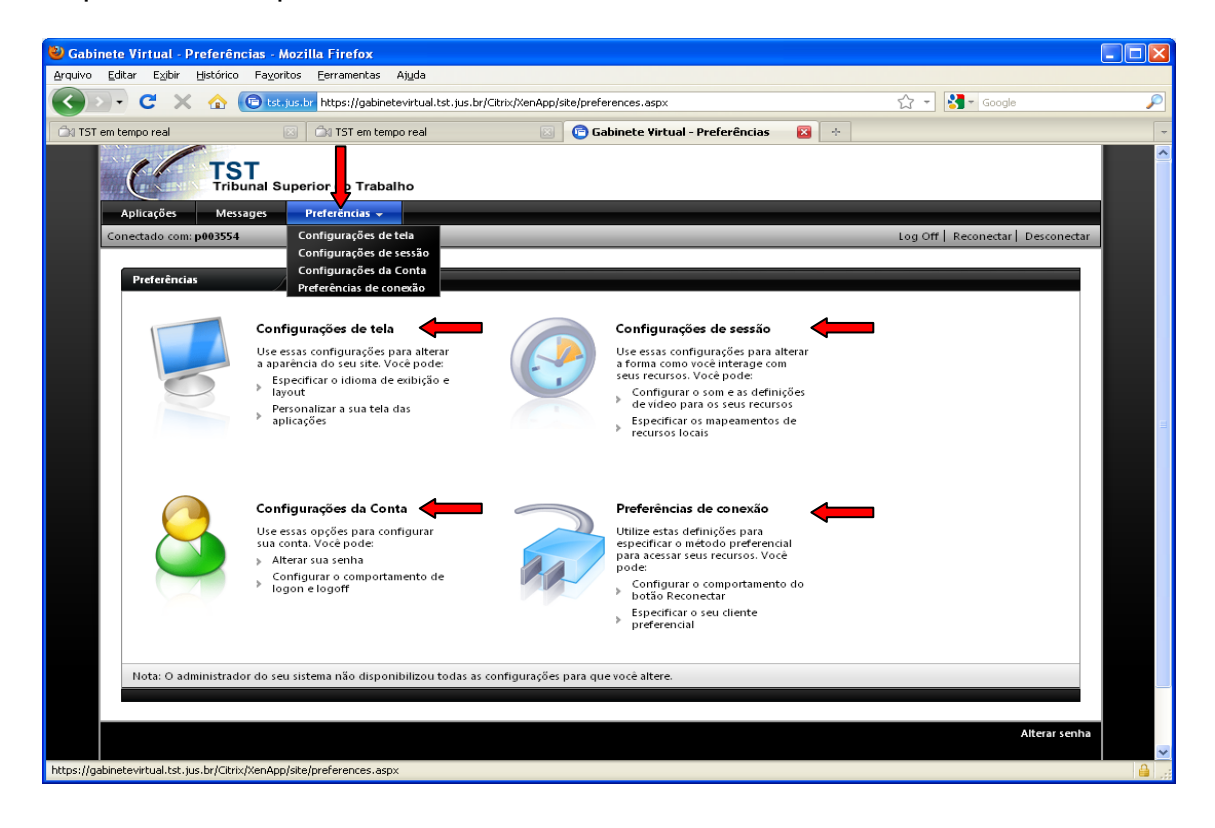

#### 5.2 TRANSFERÊNCIA DE ARQUIOS ENTRE DISCO LOCAL (C:\) E A REDE DO TST (K:\, G:\,...,ETC.)

A transferência de arquivos entre o microcomputador pessoal e a rede do TST, através do portal de aplicações do Gabinete Virtual, é feita utilizando os comandos de **copiar/copy** ou **cortar/cut** e **colar/paste**. O usuário deve atentar que a identificação do HD do seu micro, quando estiver acessando o Gabinete Virtual, será **C\$** e **C será o HD** do computador localizado na SETIN (onde está instalado o software responsável por esse serviço), conforme assinalados na figura 12.

É importante observar que para **imprimir** um documento na sua impressora local, este deverá ser transferido para o seu HD conforme descrito nos itens a, b e c seguintes.

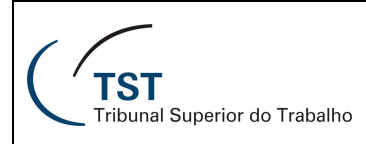

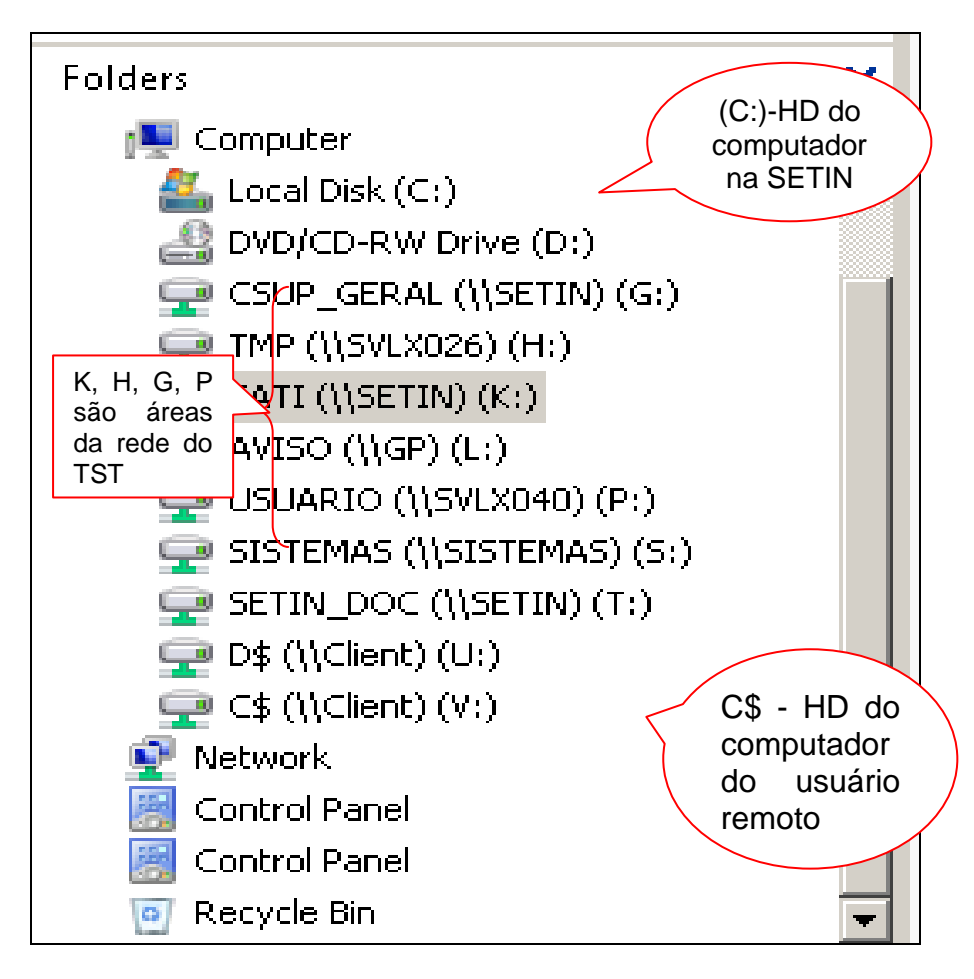

Figura 14

Para efetuar a transferência de arquivo da rede para o disco local do micro do usuário, proceda da seguinte forma:

a) Na tela de aplicações do Gabinete Virtual dê duplo clique no diretório K para ter acesso ao documento que será transferido;

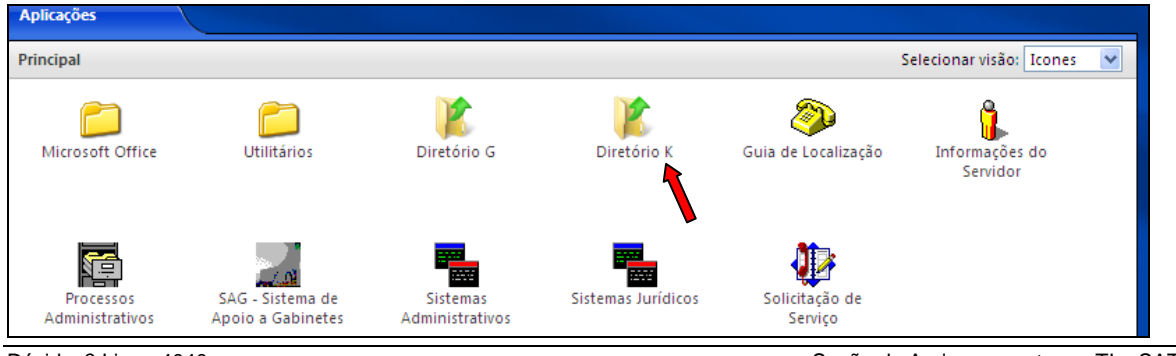

Dúvidas? Ligue 4040

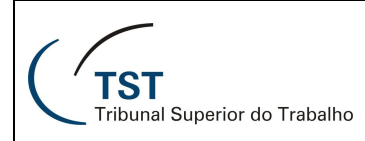

 b) Na pasta Folders, localize no k o arquivo a ser transferido; clique com o botão direito do mouse no arquivo e clique na opção copy (se desejar fazer uma cópia do documento) ou cut (se desejar mover o documento);

| - 5411 (((SEIIA) (K))                                                                                                    |                                                                                                    |                                                                                                    |  |  |  |  |  |  |
|----------------------------------------------------------------------------------------------------|----------------------------------------------------------------------------------------------------|----------------------------------------------------------------------------------------------------|--|--|--|--|--|--|
| Computer • SATI (\\SETIN) (K:) • • • • • • • Search                                                                                                    |                                                                                                    |                                                                                                    |  |  |  |  |  |  |
| 🕘 Organize 👻 🏢 Views 👻 🕡 Abrir 👻 🚔 Print                                                                                                    |                                                                                                    |                                                                                                    |  |  |  |  |  |  |
| Favorite Links<br>(Empty)  Folders  Computer  Computer  Court Disk (C;)  DVD/CD-RW Drive (D;)  CSUP_GERAL (\\SETIN) (G;)  TMP (\\SVL3026) (H;)  SATI (\\SETIN) (K;)                                                  | Name BKP_AGENDA_OLD<br>COLABORADORES<br>DIVERSOS<br>docs_gerados_sij<br>DOCUMENTOS<br>EXPEDIENTES<br>FERIAS-SATI<br>GMALB<br>GMCA<br>Lixeira<br>My Adobe Captivate<br>Projetos<br>restaure | Date modified         •         Type         •         Size         •           16/04/2009         16:35         File Folder         5/20         •         •           20/04/2009         13:04         File Folder         -         -         -         -         -         -         -         -         -         -         -         -         -         -         -         -         -         -         -         -         -         -         -         -         -         -         -         -         -         -         -         -         -         -         -         -         -         -         -         -         -         -         -         -         -         -         -         -         -         -         -         -         -         -         -         -         -         -         -         -         -         -         -         -         -         -         -         -         -         -         -         -         -         -         -         -         -         -         -         -         -         -         -         -         -         - <td< th=""></td<> |  |  |  |  |  |  |
| PAVISO (\\GP) (L:)         USUARIO (\\SVLX040) (N;)         SISTEMAS (\\SISTEMAS) (S:)         SISTIN_DOC (\\SETIN) (T:)         D\$ (\\Client) (U:)         Control Panel         Control Panel         Recycle Bin | sati-fidelis<br>sessão-sdi1<br>Tutoriais<br>www<br>AIRR-80-2006-811<br>iv:XInstaller<br>fidshow_beta6_rev<br>FIDELIS<br>Portal.rar<br>Brocessos com peca                                   | 03/12/2010 15:16         File Folder           08/04/2010 13:52         File Folder           04/03/2009 12:39         File Folder           12/11/2010 19:46         File Folder           31/07         Abrir           99/12         Novo           09/12         Novo           13/127         Editar           13/127         Soverter em Adobe PDF           09/12         Converter em Adobe PDF e enviar por e-mail                                                                                                    |  |  |  |  |  |  |
| A-AIRR-381-2004-087-03-40.0-<br>Rich Text Format                                                                                                    | 01 Date modified: 31/07/2008<br>Size: 1,23 MB<br>Date created: 31/07/2008                                                                                                    | 18:40 🏂 Combinar arquivos suportados no Acrobat<br>18:40 Open With<br>V Fazer varredura para encontrar ameaças                                                                                                    |  |  |  |  |  |  |
|                                                                                                    |                                                                                                    | Restore previous versions     a       Send To     •       Cut     •       Copy     •       Delete     •       Rename     •       Properties     •                                                                                                    |  |  |  |  |  |  |

c) Abra a pasta destino no HD do seu micro (C\$), clique com o botão direito do mouse e clique na opção paste. Nesse exemplo, será feita uma cópia do arquivo da rede (denominado A-AIRR-381-2004-0) para a tela (desktop) do computador do usuário.

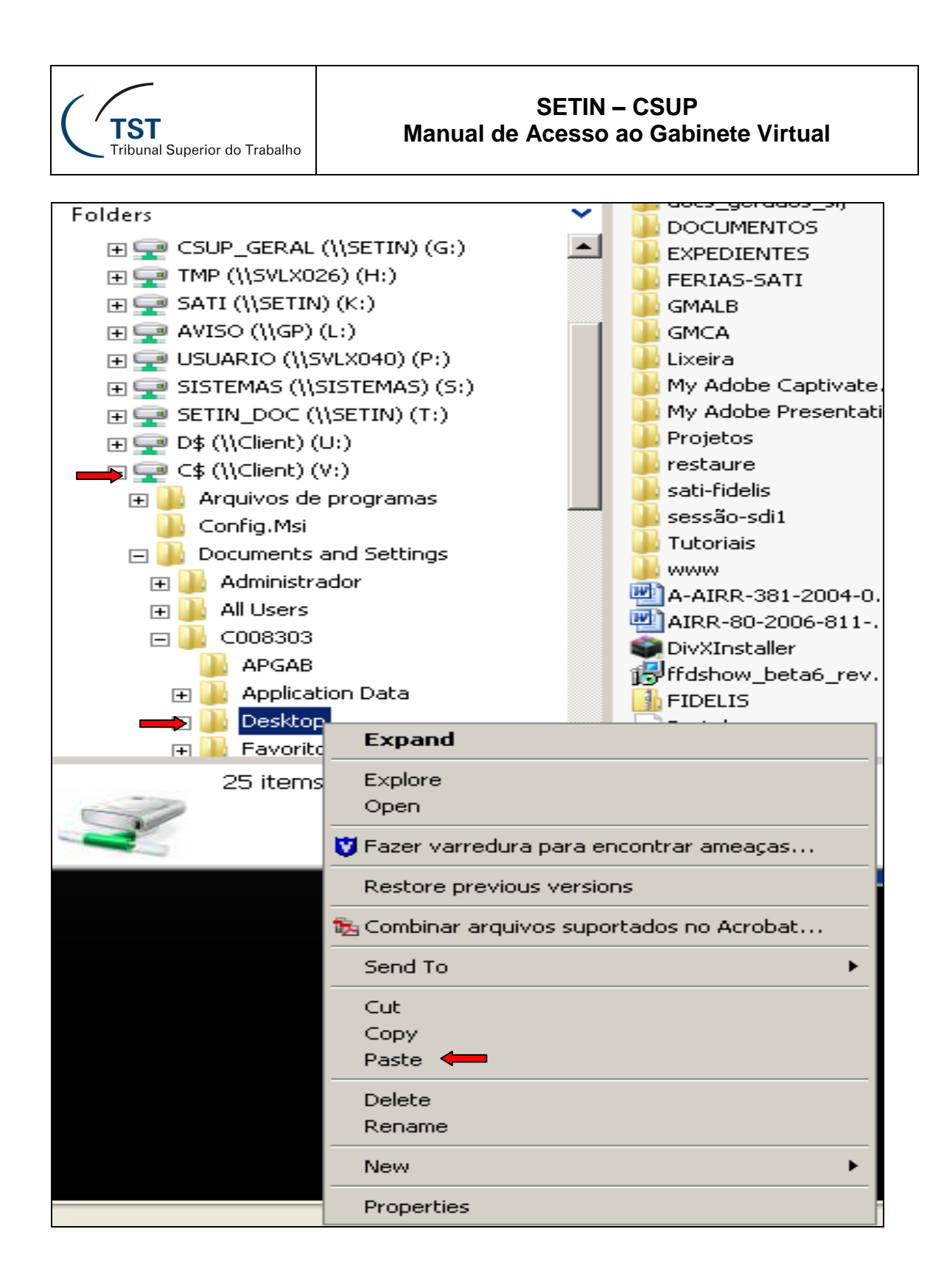

# 6 PRODUTOS DISPONÍVEIS NO PORTAL DE APLICAÇÃO DO GABINETE VIRTUAL

| Microsoft<br>Office          | Excel, Power Point e Word                           |
|------------------------------|-----------------------------------------------------|
| Utilitários                  | Adobe Acrobat 9<br>Pro<br>Bloco de Notas<br>Pandion |
| Unidades de<br>Rede          | K, G, P, etc                                        |
| Guia de<br>Localização       | Guia de telefones de unidades e de servidores       |
| Informações<br>do Servidor   | Sistema de Informações do Servidor                  |
| Processos<br>Administrativos | Sistema de Processos Administrativos                |
| Sistemas<br>Administrativos  | Sistemas Administrativos                            |

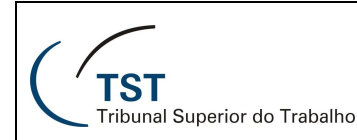

| Sistemas<br>Jurídicos                 | Sistemas Jurídicos                 |
|---------------------------------------|------------------------------------|
| SAG - Sistema de<br>Apoio a Gabinetes | Sistema de Apoio a Gabinetes - SAG |
| Solicitação de<br>Serviço             | Sistema de Solicitação de Serviços |

## 7 FUNÇÃO DOS BOTÕES

Atualizar a página e suas aplicações (Refresh)

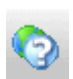

Help on-line. Módulo de ajuda (em inglês).

## 8 ALTERAR A SENHA DE ACESSO

a) Clique no menu **preferências** ,depois clique em **configurações de conta** .

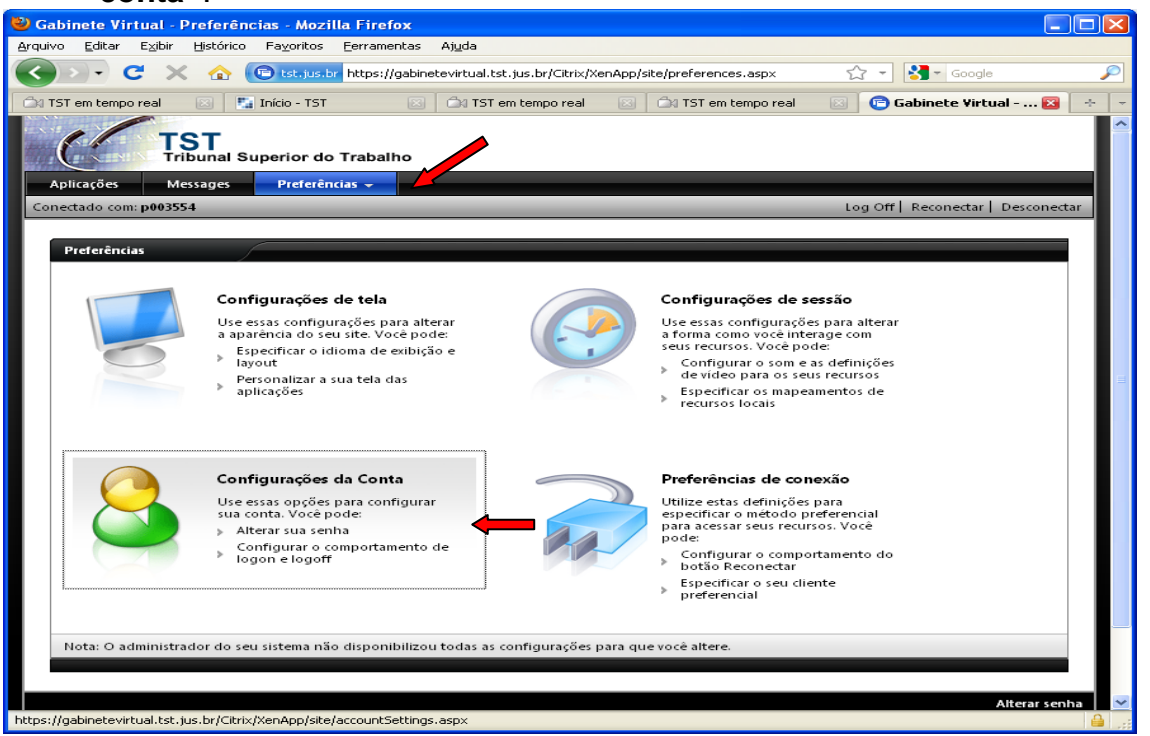

Dúvidas? Ligue 4040

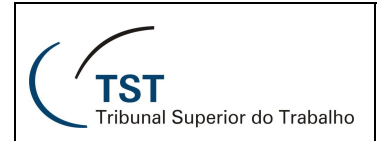

b) Após clicar, ele vai para a tela abaixo. Clique em alterar senha.

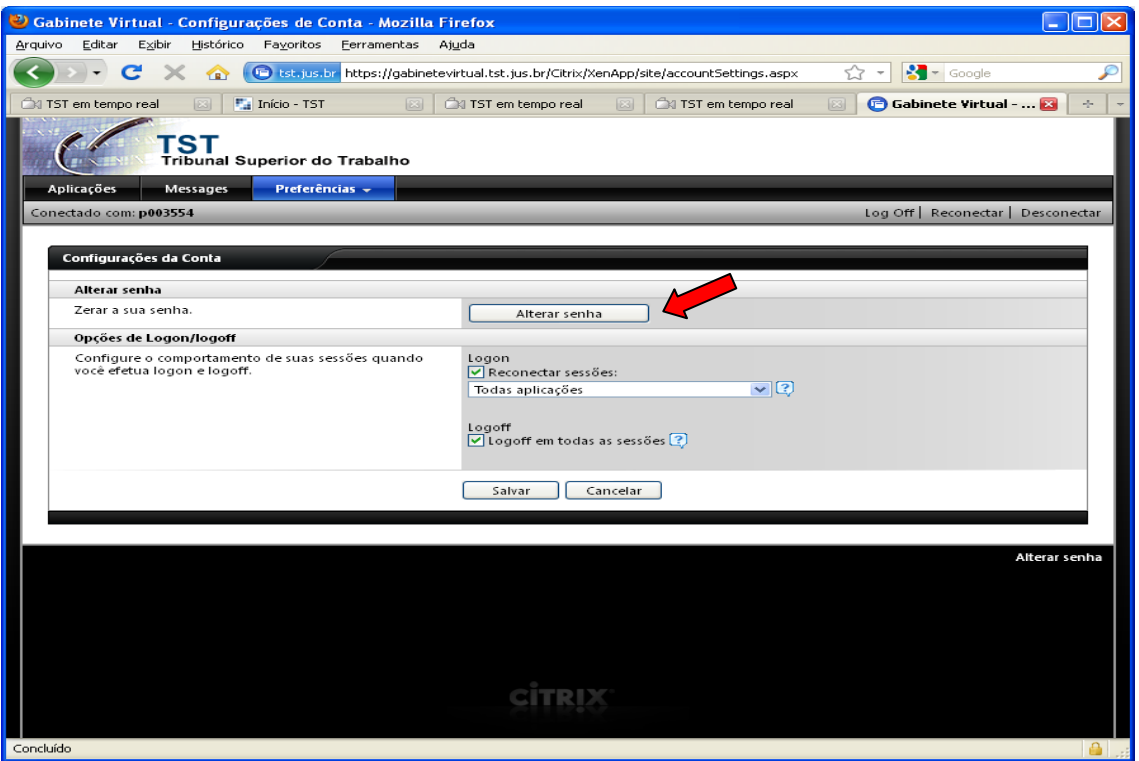

c) Para redefinir sua senha, digite no primeiro campo a senha atual, depois digite a nova senha e confirme no campo abaixo, depois clique em OK (conforme figura abaixo).

| 🕹 Gabinete Virtual - Alterar senha - Mozilla Firefox 🗧      |                                                                                       |             |  |  |  |  |  |
|-------------------------------------------------------------|---------------------------------------------------------------------------------------|-------------|--|--|--|--|--|
| Arquivo Editar Egibir Histórico Fagoritos Ferramentas Ajuda |                                                                                       |             |  |  |  |  |  |
| 🔇 🕞 - C 🗙 🏠 🕞 tst.jus.br https://ga                         | gabinetevirtual.tst.jus.br/Citrix/XenApp/site/changepassword.aspx?From 🏠 🍷 🔀 🚽 Google | $\sim$      |  |  |  |  |  |
| 🚔 TST em tempo real 🛛 🔛 Início - TST                        | 🗵 🖾 TST em tempo real 🛛 🖾 TST em tempo real 💿 😰 Gabinete Virtual 👔                    | 3 + -       |  |  |  |  |  |
| TST<br>Tribunal Superior do Trabalho                        |                                                                                       |             |  |  |  |  |  |
| Alterar senha                                               |                                                                                       |             |  |  |  |  |  |
| Tente novamente.                                            |                                                                                       |             |  |  |  |  |  |
| Senha antiga:                                               |                                                                                       |             |  |  |  |  |  |
| Nova senha:                                                 |                                                                                       |             |  |  |  |  |  |
| Confirmar senha:                                            |                                                                                       |             |  |  |  |  |  |
|                                                             | OK Cancelar                                                                           |             |  |  |  |  |  |
|                                                             |                                                                                       |             |  |  |  |  |  |
|                                                             |                                                                                       |             |  |  |  |  |  |
|                                                             |                                                                                       |             |  |  |  |  |  |
|                                                             |                                                                                       |             |  |  |  |  |  |
|                                                             |                                                                                       |             |  |  |  |  |  |
|                                                             |                                                                                       |             |  |  |  |  |  |
|                                                             |                                                                                       |             |  |  |  |  |  |
|                                                             |                                                                                       |             |  |  |  |  |  |
|                                                             |                                                                                       |             |  |  |  |  |  |
|                                                             |                                                                                       |             |  |  |  |  |  |
|                                                             | CITRIX                                                                                |             |  |  |  |  |  |
|                                                             |                                                                                       |             |  |  |  |  |  |
| Concidido                                                   |                                                                                       | i i i i ;;i |  |  |  |  |  |

Dúvidas? Ligue 4040

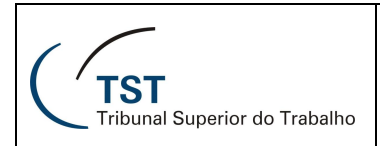

d) Após redefinir a senha ele vai retornar a seguinte tela. Pronto agora você já pode utilizar a sua nova senha.

| TST<br>Tribunal Superior do T | rabalho |  |
|-------------------------------|---------|--|
| Allerar senha                 |         |  |
| Sua senha foi alterada.       |         |  |
|                               |         |  |
|                               | ОК      |  |
|                               |         |  |

## 9 PERDA DE CONEXÃO

O usuário será desconectado do acesso ao Gabinete Virtual se ficar sem utilizá-lo por 20 minutos. Se isso ocorrer, a tela de desconexão será mostrada e o usuário terá que clicar no link "clique aqui para voltar à tela de logon" para retornar ao site.

| 🏉 Gabinete Virtual - Finalizado - Windows Internet Explorer 📃 📼 📧 |                      |                                                                                                 |                     |  |  |  |  |
|-------------------------------------------------------------------|----------------------|-------------------------------------------------------------------------------------------------|---------------------|--|--|--|--|
| 0                                                                 | • ()                 | 😰 https://gabinetevirtual.tst.jus.br/Citrix/XenApp/auth 👻 🔒 😽 🗙 Google                          | + م                 |  |  |  |  |
| x C                                                               | G <mark>oogle</mark> | e 💽 🛃 Pesquisar 🔹 🖗 🛅 🔹 🥥 👘 🔹 😕                                                                 | 🝾 🔹 🥚 Fazer login 🔹 |  |  |  |  |
| 🚖 Fa                                                              | avoritos             | 🕫 🕝 Gabinete Virtual - Finalizado 🛛 👔 🔻 🖾 👻 🖃 🐳 Página 🔻 Segurança 👻                            | Ferramentas 🔻 🔞 👻   |  |  |  |  |
| TST<br>Tribunal Superior do Trabalho                              |                      |                                                                                                 |                     |  |  |  |  |
| Sua sessão com o servidor expirou. Você foi desconectado.         |                      |                                                                                                 |                     |  |  |  |  |
|                                                                   | Finaliz              | zado                                                                                            |                     |  |  |  |  |
|                                                                   | Voci<br><u>Cliq</u>  | ê se desconectou com sucesso do Gabinete Virtual.<br><u>ue aqui para voltar à tela de logon</u> | _                   |  |  |  |  |

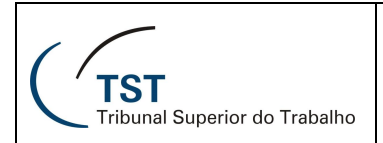

## 10 COMO SAIR DO GABINETE VIRTUAL

Para sair do portal de aplicações do Gabinete Virtual, clique no Log Off.

| TST<br>Tribunal Superior do Trabalho |                                       |                                       |                             |                            |                           |                            |         |  |
|--------------------------------------|---------------------------------------|---------------------------------------|-----------------------------|----------------------------|---------------------------|----------------------------|---------|--|
| 4                                    | Aplicações Mensagens 🛦 Preferências 👻 |                                       |                             |                            |                           |                            |         |  |
| Cor                                  | nectado com: c008303                  |                                       |                             |                            |                           |                            | Log Off |  |
|                                      |                                       |                                       |                             |                            |                           | 🔎 Pesq                     | uisar   |  |
|                                      | Aplicações                            |                                       |                             |                            |                           |                            |         |  |
|                                      | Principal                             |                                       |                             |                            |                           | Selecionar visão: Icones   |         |  |
|                                      | Microsoft Office                      | <b>Utilitários</b>                    | Diretório G                 | Diretório K                | ی<br>Guia de Localização  | Informações do<br>Servidor |         |  |
|                                      | Processos<br>Administrativos          | SAG - Sistema de<br>Apoio a Gabinetes | Sistemas<br>Administrativos | Sistemas Jurídicos         | Solicitação de<br>Serviço |                            |         |  |
|                                      | Dica: Não foi possível lo             | ocalizar o recurso que você           | precisa? Use o campo "      | Pesquisar" para localizá-l | o. 🗵                      |                            |         |  |

## 11 RESPONSÁVEL PELA INFORMAÇÃO

CSUP – Coordenadoria de Suporte Técnico aos Usuários

## 12 RESPONSÁVEL PELA CONFECÇÂO

SATI – Setor de Aprimoramento em TI